# **COMPR.**AR

PORTAL DE CONTRATACIONES PÚBLICAS ELECTRÓNICAS DE LA PROVINCIA DE CATAMARCA

MANUAL INSTRUCTIVO – COMPULSA INVERSA DE PRECIOS

### COMPR.AR

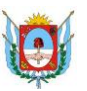

### Contenido

| Introducción                                                         | 3  |
|----------------------------------------------------------------------|----|
| Alcance                                                              | 3  |
| Proceso - Síntesis Gráfica                                           | 4  |
| Compulsa Inversa de Precios                                          | 5  |
| Condiciones Previas                                                  | 5  |
| Ingreso                                                              | 5  |
| Índice 14 - Compulsa Inversa de Precios. Datos a completar           | 8  |
| Dictamen de Preselección                                             | 9  |
| Evaluación Administrativa                                            | 10 |
| Evaluación Técnica                                                   | 11 |
| Evaluación Económica                                                 | 12 |
| Acto Administrativo de Preselección                                  | 15 |
| Inicio de la Compulsa                                                | 15 |
| Visibilidad de la Compulsa - Proveedor                               | 17 |
| Búsqueda del proceso de compra para ingreso del desglose – Proveedor | 19 |
| Vista Previa del proceso de compra                                   | 24 |

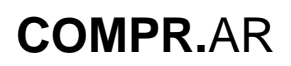

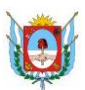

Contaduría General de la Provincia Ministerio de Hacienda Publica Provincia de Catamarca

¿Cómo ingresar a al portal COMPR.AR?

Colocar en la barra de direcciones: http://comprar.catamarca.gob.ar

Requerimientos Técnicos para trabajar en el portal COMPR.AR

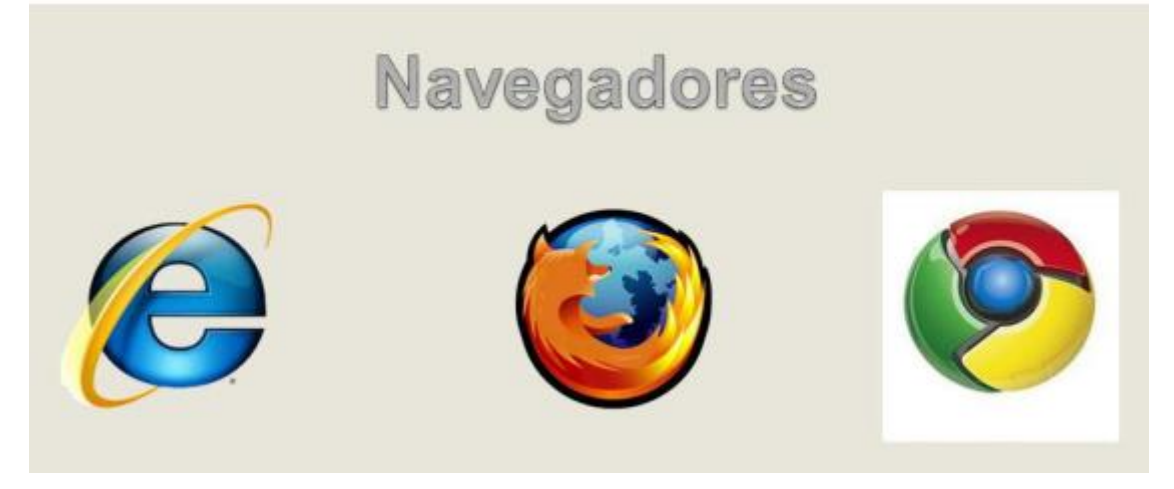

Poseer algún navegador de internet, como pueden ser Internet Explorer, Mozilla Firefox o Google Chrome.

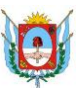

### Introducción

La Compulsa Inversa de Precios es una modalidad de selección por la cual la Unidad Ejecutora adquiere bienes o contrata servicios a través del procedimiento de contratación pertinente de acuerdo al monto o las características de los bienes o servicios que se pretende adquirir, se adjudica al precio más bajo a la oferta económica más ventajosa, luego de efectuada la compulsa electrónica interactiva de precios.

### Alcance

En el Pliego de Bases y Condiciones Particulares debe indicarse el decremento del precio o nivel mínimo de reducción que los oferentes realizan en cada lance. Asimismo, debe indicarse la duración de la compulsa y el tiempo de extensión permitido en la misma.

Se efectúa la Preselección de los oferentes según las evaluaciones técnicas, administrativas y económicas (requisitos mínimos) que se soliciten.

Existencia de un usuario coordinador de la compulsa que podrá visualizarla en el tiempo que esta dure, teniendo la posibilidad de pausarla si así fuera requerida.

Ingreso del desglose de los precios unitarios por parte del oferente que haya obtenido la primera posición en la compulsa, antes de las 24 horas de finalizada la misma.

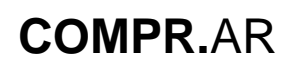

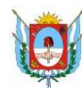

### Proceso - Síntesis Gráfica

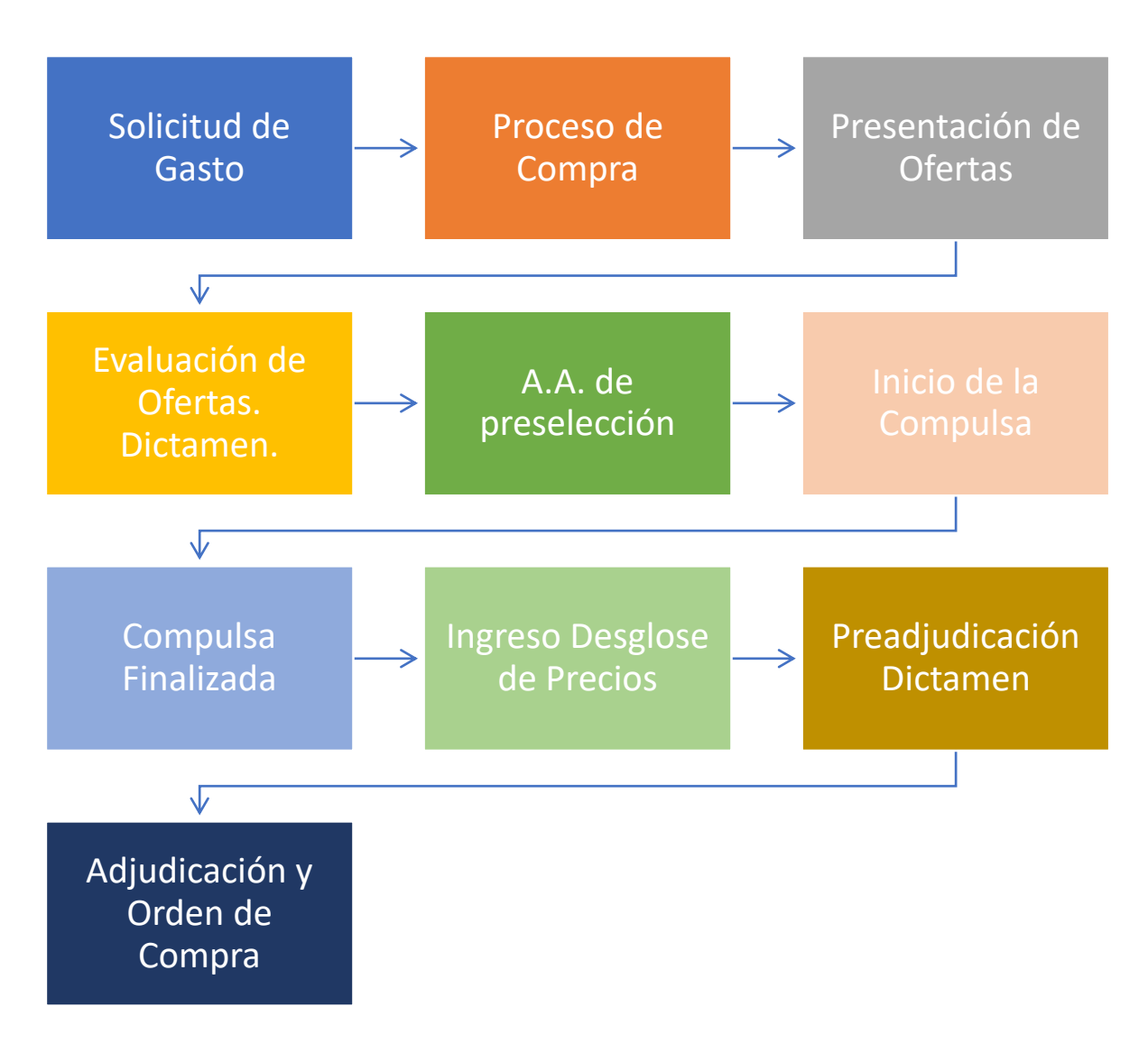

### COMPR.AR

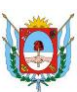

### **Compulsa Inversa de Precios**

La Compulsa Inversa de Precios es una modalidad de selección por la cual una Unidad Ejecutora adquiere bienes o contrata servicios, a través de un procedimiento de selección de contratación que se adjudica al precio más bajo o a la oferta económica más ventajosa, luego de efectuada la compulsa electrónica e interactiva de precios.

**Inadmisibilidad de ofertas parciales o por renglón:** atento la naturaleza particular de esta modalidad, cada oferente deberá integrar su oferta en forma total y conforme a las cantidades y características de los bienes o servicios especificados en el Pliego de Bases y Condiciones Particulares, sin que se admitan ofertas parciales ni cotizaciones por parte de renglón.

**Preselección de los oferentes:** se efectúa según los requisitos exigidos por la normativa vigente y por los respectivos pliegos, en todos los aspectos formales, legales, técnicos, económicos y de la forma de la cotización.

**Existencia de un usuario coordinador de compulsa:** que podrá visualizar la compulsa en el tiempo que esta dure, teniendo la posibilidad de pausarla si así fuera requerida.

**Ingreso del desglose de los precios unitarios:** por parte del oferente que haya obtenido la primera posición en la compulsa, antes de las 24 Hs. de finalizada la misma.

### **Condiciones Previas**

Para iniciar el proceso de carga de una compulsa inversa, previamente se ingresa y autoriza una solicitud de gasto correspondiente a los bienes y/o servicios que se desean adquirir realizando, asimismo, la afectación del compromiso preventivo. Se confecciona el expediente que luego se asocia al proceso de compra.

### Ingreso

Para iniciar el proceso de compra con modalidad "Compulsa Inversa de Precios", se ingresa a la siguiente pantalla por el menú "**Proceso**", submenú "**Crear Proceso**".

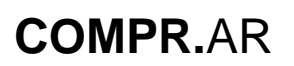

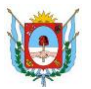

| ud De Contratación - Proceso<br>Buscar                                                                                                    | • Patrimonio • Documento<br>Proceso                                                                                                    | o Contractual + Acuero                                                                                                    | lo Marco +                | Otras Consultas 👻                                                              | Administración - L ndi<br>Jueves 10 de Septiembre                                                                                                    |
|----------------------------------------------------------------------------------------------------|----------------------------------------------------------------------------------------------------|----------------------------------------------------------------------------------------------------|---------------------------|--------------------------------------------------------------------------------|----------------------------------------------------------------------------------------------------|
| escritorio                                                                                                    | proceso<br>Afectación<br>ir Garantías                                                                                                    |                                                                                                    |                           |                                                                                |                                                                                                    |
| Iscar producto Buscar                                                                                                    | Garantías                                                                                                    |                                                                                                    | Notic                     | ias                                                                            |                                                                                                    |
| COMPR.AR                                                                                                    | 2                                                                                                    |                                                                                                    |                           |                                                                                |                                                                                                    |
| es 11 de Septiembre, 11:29:53                                                                                                    |                                                                                                    |                                                                                                    |                           | Cambiar Unidad Eject                                                           | utora Cambiar clave Cerrar                                                                                                    |
| citud De Contratación                                                                                                    | Proceso Patrimonio                                                                                                    | Documento Cont                                                                                                    | ractual                   | Acuerdo Marco                                                                  | Otras Consultas                                                                                                    |
| ninistración                                                                                                    |                                                                                                    |                                                                                                    |                           | Bienvenido/a NADIA DIA<br>Usted está trabajando pa<br>Secretaria de Finanzas P | iZ<br>ira<br>ublicas                                                                                                    |
| eación de proceso                                                                                                    |                                                                                                    |                                                                                                    |                           |                                                                                |                                                                                                    |
|                                                                                                    |                                                                                                    |                                                                                                    |                           |                                                                                |                                                                                                    |
| Paso 🕕                                                                                                    | Paso 🕗                                                                                                    | Paso 🕄                                                                                                    |                           |                                                                                |                                                                                                    |
| Paso 1)<br>Creación de proceso                                                                                                    | Completar Índices                                                                                                    | Paso 🕙<br>Verificar y enviar<br>a aprobación                                                                                                    |                           |                                                                                | ¿Cômo crear un proc<br>(*) Datos obligat                                                                                                    |
| Paso 1<br>Creación de proceso<br>echa de creación                                                                                                    | Paso 2<br>Completar índices                                                                                                    | Paso 💿<br>Verificar y enviar<br>a aprobación                                                                                                    |                           |                                                                                | ¿Cómo crear un proc<br>(*) Datos obligat                                                                                                    |
| Paso 1<br>Creación de proceso<br>acha de creación<br>arvicio Administrativo<br>nanciero                                                                                                    | Paso 2<br>Completar índices<br>11/09/2020<br>09 - Dirección Provincial de Admi                                                                                                    | Paso ()<br>Verificar y enviar<br>a aprobación                                                                                                    | de Finanzas               | Publicas                                                                       | 2 <u>¿Cômo crear un proc</u><br>(*) Datos obligat                                                                                                    |
| Paso 1<br>Creación de proceso<br>acha de creación<br>ervicio Administrativo<br>nanciero<br>nidad Operativa de<br>ontrataciones                                                                                 | Paso 2<br>Completar índices                                                                                                    | Paso 💿<br>Verificar y enviar<br>a aprobación                                                                                                    | de Finanzas               | Publicas                                                                       | ک <u>ک کی کی کی کی کی کی کی کی کی کی کی کی کی</u>                                                                                                    |
| Paso 1<br>Creación de proceso<br>echa de creación<br>srvicio Administrativo<br>nanciero<br>nidad Operativa de<br>ontrataciones                                                                                 | Paso 2<br>Completar índices                                                                                                    | Paso 💿<br>Verificar y enviar<br>a aprobación                                                                                                    | de Finanzas               | Publicas                                                                       | <u>¿Cómo crear un prac</u> (*) Datos obligat     Ingrese un nombre     descriptivo que resums     el obleto de la                                                                                                    |
| Paso ()<br>Creación de proceso<br>acha de creación<br>ervicio Administrativo<br>nanciero<br>nidad Operativa de<br>ontrataciones                                                                                | Paso 2<br>Completar índices<br>11/09/2020<br>09 - Dirección Provincial de Admi<br>Secretaría de Finanzas Publicas<br>PRIMERA COMPULSA INVERSA<br>(Máximo 100 caracteres)                                                                                                    | Paso 💿<br>Verificar y enviar<br>a aprobación                                                                                                    | de Finanzas               | Publicas                                                                       | کی <u>در شمه در معامل می اور می اور می</u> |
| Paso D<br>Creación de proceso<br>echa de creación<br>ervicio Administrativo<br>nanciero<br>nidad Operativa de<br>ontrataciones<br>Nombre descriptivo proceso<br>po de Operación                                | Paso 2<br>Completar índices<br>11/09/2020<br>09 - Dirección Provincial de Admi<br>Secretaría de Finanzas Publicas<br>PRIMERA COMPULSA INVERSA<br>(Máximo 100 caracteres)                                                                                                    | Paso 💿<br>Verificar y enviar<br>a aprobación                                                                                                    | de Finanzas               | : Publicas                                                                     | Ecómo crear un proc<br>(*) Datos obligat     (*) Datos obligat      Ingrese un nombre     descriptivo que resum     el objeto de la     contratación para los     provedores     participantes.                                                                                                    |
| Paso ()<br>Creación de proceso<br>acha de creación<br>arvicio Administrativo<br>nanciero<br>nidad Operativa de<br>ontrataciones<br>Nombre descriptivo proceso<br>po de Operación                               | Paso 2<br>Completar índices<br>Completar índices<br>11/09/2020<br>09 - Dirección Provincial de Admi<br>Secretaría de Finanzas Publicas<br>PRIMERA COMPULSA INVERSA<br>(Máximo 100 caracteres)<br>Genera Recursos<br>Concurso Mérito y Anteceder                                                                                                    | Paso 💿<br>Verificar y enviar<br>a aprobación                                                                                                    | ectos Integr              | : Publicas                                                                     | <u>¿Cómo crear un proc</u> (*) Datos obligat     (*) Datos obligat  Ingrese un nombre descriptivo que resums el objeto de la contratación para los proveedores participantes.                                                                                                    |
| Paso ()<br>Creación de proceso<br>acha de creación<br>ervicio Administrativo<br>nanciero<br>nidad Operativa de<br>ontrataciones<br>Nombre descriptivo proceso<br>po de Operación<br>Procedimiento de selección | Paso 2<br>Completar índices<br>11/09/2020<br>09 - Dirección Provincial de Admi<br>Secretaría de Finanzas Publicas<br>PRIMERA COMPULSA INVERSA<br>(Máximo 100 caracteres)<br>Genera Recursos<br>Concurso Mérito y Anteceder<br>Subasta Pública                                                                                                    | Paso ()<br>Verificar y enviar<br>a aprobación                                                                                                    | ectos Integr<br>lo<br>cta | Publicas                                                                       | LCômo crear un proc<br>(*) Datos obligat     (*) Datos obligat     descriptivo que resuma     el objeto de la     contratación para los     proveedores     participantes.                                                                                                    |
| Paso D<br>Creación de proceso<br>echa de creación<br>ervicio Administrativo<br>nanciero<br>nidad Operativa de<br>ontrataciones<br>Nombre descriptivo proceso<br>po de Operación<br>Procedimiento de selección  | Paso Completar índices Completar índices 11/09/2020 09 - Dirección Provincial de Admit Secretaría de Finanzas Publicas PRIMERA COMPULSA INVERSA (Máximo 100 caracteres) Genera Recursos Genera Recursos Genera | Paso ()<br>Verificar y enviar<br>a aprobación<br>inistración de la Secretaría<br>ntes O Concurso de Proy<br>O Concurso de Prec<br>O Contratación Dire<br>pra Consolidada<br>puesa Inversa de Precios<br>e en Mano | ectos Integr<br>io<br>cta | : Publicas                                                                     | ACômo crear un proc<br>(*) Datos obligat      Ingrese un nombre      descriptivo que resuma      ol objeto de la      contratación para los proveedores participantes.                                                                                                    |

Al ingresar se visualizan todos los índices propios del proceso de compra.

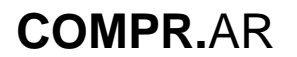

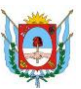

#### Proceso de compra

Paso

Paso 2

Verificar y enviar a aprobación

| Número de expediente:               | EX-2020-00007681CAT-SCGC#MHF    |
|-------------------------------------|---------------------------------|
| Número de proceso:                  | 901-0021-LPU20                  |
| Nombre descriptivo proceso:         | PRIMERA COMPULSA INVERSA        |
| Unidad Operativa de Contrataciones: | Secretaría de Finanzas Publicas |

#### Indices del pliego

| * | 1. Información básica del proceso<br>Datos obligatorios   <u>Completar datos</u>        | Descripción resumida de la información<br>que se debe completar en este índice. |
|---|-----------------------------------------------------------------------------------------|---------------------------------------------------------------------------------|
| 8 | 2. Solicitudes de contratación<br>Datos obligatorios   Falta completar índice Nº 1      | Descripción resumida de la información<br>que se debe completar en este índice. |
| 8 | 3. Detalle de productos o servicios<br>Datos obligatorios   Falta completar índice Nº 2 | Descripción resumida de la información<br>que se debe completar en este índice. |
| * | 4. Cronograma<br>Datos obligatorios   <u>Completar datos</u>                            | Descripción resumida de la información<br>que se debe completar en este índice. |
| Ø | 5. Pliego de bases y condiciones generales<br>Datos completos   <u>Ver datos</u>        | Descripción resumida de la información<br>que se debe completar en este índice. |
| * | 6. Requisitos mínimos de participación<br>Datos obligatorios   <u>Completar datos</u>   | Descripción resumida de la información<br>que se debe completar en este índice. |
| Ø | 7. Cláusulas particulares<br>Datos opcionales   <u>Completar datos</u>                  | Descripción resumida de la información<br>que se debe completar en este índice. |
| * | 8. Criterios de evaluación<br>Datos obligatorios   <u>Completar datos</u>               | Descripción resumida de la información<br>que se debe completar en este índice. |
| 8 | 9. Garantías<br>Datos obligatorios   Falta completar índice Nº 1                        | Descripción resumida de la información<br>que se debe completar en este índice. |
| 8 | 10. Información del contrato<br>Datos obligatorios   <u>Completar datos</u>             | Descripción resumida de la información<br>que se debe completar en este índice. |
| 8 | 11. Supervisor<br>Datos obligatorios   <u>Completar datos</u>                           | Descripción resumida de la información<br>que se debe completar en este índice. |
| Ø | 12. Penalidades<br>Datos opcionales   <u>Completar datos</u>                            | Descripción resumida de la información<br>que se debe completar en este índice. |
| Ø | 13. Anexos<br>Datos opcionales   <u>Completar datos</u>                                 | Descripción resumida de la información<br>que se debe completar en este índice. |
| 8 | 14. Compulsa Inversa de Precios<br>Datos obligatorios   <u>Completar datos</u>          | Descripción resumida de la información<br>que se debe completar en este índice. |
| * | 15. Evaluadores<br>Datos obligatorios   <u>Completar datos</u>                          | Descripción resumida de la información<br>que se debe completar en este índice. |
| * | 16. Acto Administrativo de Autorización<br>Datos obligatorios   <u>Completar datos</u>  | Descripción resumida de la información<br>que se debe completar en este índice. |
| * | 17. Acto Administrativo del Llamado<br>Datos obligatorios   <u>Completar datos</u>      | Descripción resumida de la información<br>que se debe completar en este índice. |
|   |                                                                                         |                                                                                 |

Vista Previa Pliego

### **COMPR.**AR

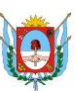

# Índice 14 - Compulsa Inversa de Precios. Datos a completar

**Duración Inicial:** La compulsa tiene una duración determinada que puede prolongarse por el llamado "Tiempo de extensión". La duración inicial de la compulsa no podrá ser superior a las 2 horas.

**Tiempo de Extensión:** Tiempo adicionado a la duración inicial de la compulsa. Se aplica si se realiza un lance que cambia el primer lugar de la compulsa. Puede aplicarse múltiples tiempos de extensión, teniendo como fin, otorgar un período de tiempo razonable a los proveedores que no están en primer lugar para mejorar las ofertas.

**Inicio de la Compulsa:** La compulsa se lleva a cabo luego de emitido el acto administrativo de preselección. El campo a completar hace referencia a la cantidad de días. Ejemplo: a 3 días hábiles de emitido el acto administrativo correspondiente a la etapa de preselección.

Horario de Inicio: Indica la hora de inicio de la compulsa en donde los usuarios proveedores podrán ingresar a los lances correspondientes.

**Monto mínimo de decremento:** Indica el importe mínimo de reducción que los oferentes pueden realizar en cada puja. El porcentaje establecido a tener en cuenta es del 1%.

**Precio Máximo:** Es un campo no obligatorio. De ingresar un valor, la oferta del proveedor no podrá superar el valor establecido en este campo.

**Coordinador de la Compulsa:** Es el perfil que se le asigna al usuario que podrá coordinar la compulsa antes, durante y luego de que se efectúe la misma. Este usuario deberá ser de la Unidad Operativa que está llevando adelante el proceso de la compulsa.

A continuación, se visualiza la pantalla con todos los datos ingresados:

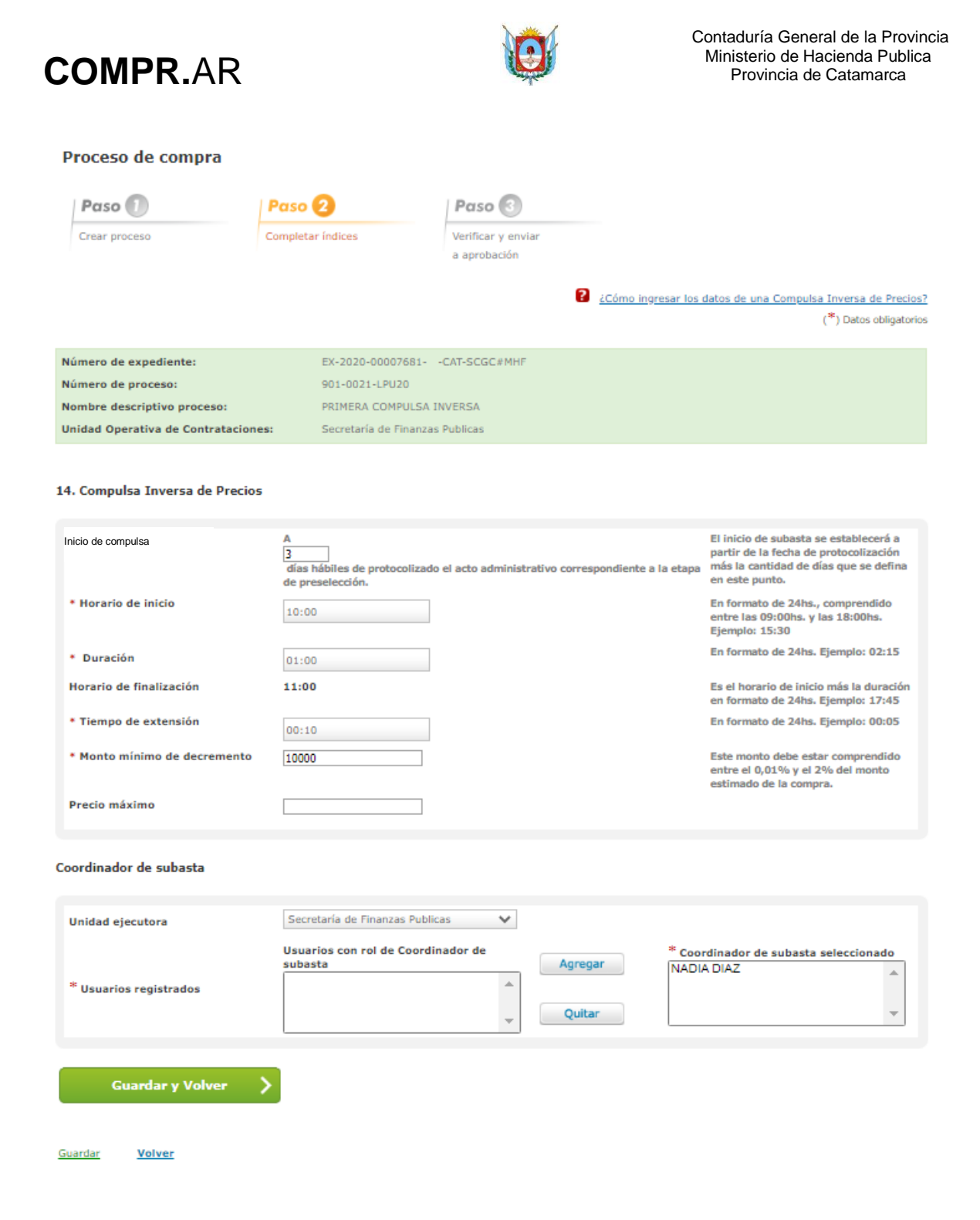

### Dictamen de Preselección

Una vez ingresado los datos en el Pliego de Bases y Condiciones Particulares, autorizado y publicado, el proveedor ingresa y confirma su oferta dentro de los plazos establecidos.

Cuando el proceso de compra en encuentra en estado "En apertura" los usuarios evaluadores proceden a efectuar las evaluaciones administrativas, técnicas y económicas como se muestra a continuación.

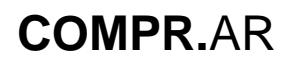

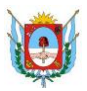

### Evaluación Administrativa

Evaluación administrativa

|                                     |                                 | ¿Cómo realizar una evaluación administrativa? |
|-------------------------------------|---------------------------------|-----------------------------------------------|
|                                     |                                 | (*) Datos Obligatorios                        |
| Información del proceso de compra   |                                 |                                               |
| Número expediente:                  | EX-2020-00007681CAT-SCGC#MHF    |                                               |
| Número de proceso:                  | 901-0021-LPU20                  |                                               |
| Nombre descriptivo proceso:         | PRIMERA COMPULSA INVERSA        |                                               |
| Unidad Operativa de Contrataciones: | Secretaría de Finanzas Publicas |                                               |
| Fecha y Hora del Acto de Apertura:  | 11/09/2020 12:49:20 p.m.        |                                               |
| Vista preliminar del proceso        |                                 |                                               |
| Información de la oferta            |                                 |                                               |

| Razón Social/ Nombre Apellidos: | Proveedor CINCO                               |
|---------------------------------|-----------------------------------------------|
| Número C.U.I.T.:                | 27264934694                                   |
| Nombre de la oferta:            | 1 compulsa inversa aire acondicionado central |

#### 1.- Estado registral del proveedor

| Estado del proveedor | Acción | Motivo del descarte     |
|----------------------|--------|-------------------------|
| Inscripto            | Cumple | Máximo 3000 caracteres. |

2.- Requisitos mínimos de participación

| Descripción    | Estado del documento | Ver Anexos | Acción                 | Motivo del descarte |
|----------------|----------------------|------------|------------------------|---------------------|
| cccccccccccccc |                      | Ver Anexo  | Cumple     O No Cumple |                     |

Ver todos los adjuntos ingresados

3.- Garantías

| Tipo de<br>garantía | Forma | Número de<br>documento | Monto  | Entidad<br>legal   | Observación        | Estado   | Acciones | Motivo del descarte |
|---------------------|-------|------------------------|--------|--------------------|--------------------|----------|----------|---------------------|
|                     |       |                        | No exi | sten garantías ing | presadas por el pr | roveedor |          |                     |

| Monto a Cubrir | Monto cubierto con<br>garantías en custodia | Acciones        | Observaciones |
|----------------|---------------------------------------------|-----------------|---------------|
| \$ 0,00        | \$ 0,00                                     | No cumple monto |               |

Finalizar Evaluación

Guardar Volver

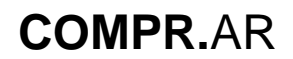

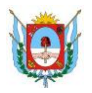

### Evaluación Técnica

Evaluación Técnica

¿Cómo realizar la evaluación técnica?
 (\*) Datos Obligatorios

Información del proceso de compra

| Número expediente:                  | EX-2020-00007681CAT-SCGC#MHF    |
|-------------------------------------|---------------------------------|
| Número de proceso:                  | 901-0021-LPU20                  |
| Nombre descriptivo proceso:         | PRIMERA COMPULSA INVERSA        |
| Unidad Operativa de Contrataciones: | Secretaría de Finanzas Publicas |
| Fecha y Hora del Acto de Apertura:  | 11/09/2020 12:49:20 p.m.        |
| Vista preliminar del proceso        |                                 |

Información de la oferta

| Razón Social/ Nombre Apellidos: | Proveedor CINCO                               |
|---------------------------------|-----------------------------------------------|
| Número C.U.I.T.:                | 27264934694                                   |
| Nombre de la oferta:            | 1 compulsa inversa aire acondicionado central |

1.- Requisitos mínimos de participación

| Descripción | Estado del documento | Ver Anexos       | Acción                | Motivo del descarte |
|-------------|----------------------|------------------|-----------------------|---------------------|
|             |                      | <u>Ver Anexo</u> | Cumple<br>O No Cumple | 1                   |

Ver todos los adjuntos ingresados

| Número del<br>Renglón Alterna | ativa | İtem<br>Instanciado                                                                                                    | Especificaciones<br>del Comprador | Especificaciones<br>del Proveedor | Estado<br>del Renglón | Accion                | Motivo<br>del Descarte |
|-------------------------------|-------|----------------------------------------------------------------------------------------------------|-----------------------------------|-----------------------------------|-----------------------|-----------------------|------------------------|
| 1 Princ                       | cipal | SIST. DE AIRES<br>ACONDICIONDDOS;<br>TIPO: CENTRAL<br>P/AGUA,<br>REFRIGERACION:<br>40 TR,<br>GABINETE:<br>CON, CONSUMO:<br>24 KW, TENSION<br>NOMINAL: 380 V,<br>CRITERIO DE<br>SEGURIDAD:<br>SELUO DE<br>SEGURIDAD:<br>SELUO DE<br>SEGURIDAD:<br>SELUO DE<br>SEGURIDAD,<br>CORRIENTE<br>NOMINAL: 110 A,<br>EFICIENCIA<br>ENREGETICA:<br>GRADO B |                                   | <u>Ver Detalle</u>                |                       | Cumple<br>O No Cumple |                        |

2.- Criterios de Evaluación por Renglón

Asesoría Técnica

Finalizar Evaluación

Guardar Volver

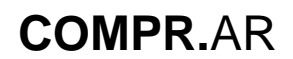

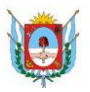

### Evaluación Económica

Evaluación Económica

|                                     |                                |                            |                         | ¿Cómo realizar la ev | aluación económica:<br>(*) Datos Obligatorio: |
|-------------------------------------|--------------------------------|----------------------------|-------------------------|----------------------|-----------------------------------------------|
| Información del proceso de compra   |                                |                            |                         |                      |                                               |
| Número expediente:                  | EX-2020-00007681CAT-SC         | SC#MHF                     |                         |                      |                                               |
| Número de proceso:                  | 901-0021-LPU20                 |                            |                         |                      |                                               |
| Nombre descriptivo proceso:         | PRIMERA COMPULSA INVERSA       | L.                         |                         |                      |                                               |
| Unidad Operativa de Contrataciones: | Secretaría de Finanzas Publica | 15                         |                         |                      |                                               |
| Fecha y Hora del Acto de Apertura:  | 11/09/2020 12:49:20 p.m.       |                            |                         |                      |                                               |
| Vista preliminar del proceso        |                                |                            |                         |                      |                                               |
|                                     |                                |                            |                         |                      |                                               |
| Razon Social/ Nombre Apellidos:     | Proveedor CINCO                |                            |                         |                      |                                               |
| Numero C.U.I.T.:                    | 27264934694                    |                            |                         |                      |                                               |
| Nombre de la oferta:                | 1 compuisa inversa aire acono  | licionado cent             | rai                     |                      |                                               |
| Requisitos mínimos de participación |                                |                            |                         |                      |                                               |
| Descripción                         | Estado del documento           | Ver Anexos                 | Acción                  | Motivo del o         | Jescarte                                      |
|                                     |                                | <u>Ver Anexo</u>           | ■ Cumple<br>O No Cumple |                      |                                               |
|                                     | Ver todos los a<br>Finaliza    | djuntos inģ<br>r Evaluació | gresados                |                      |                                               |

#### Guardar Volver

Finalizada las tres evaluaciones, el usuario evaluador procede a efectuar la confección del Dictamen de Preselección. Para esto, presionar en el botón "**Pre Selección**".

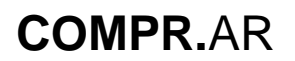

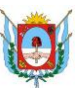

| Información del proces                                                                                                    | 50                                |                                                   |                                                                                  |                                  |                                                                         |             |
|----------------------------------------------------------------------------------------------------|-----------------------------------|---------------------------------------------------|----------------------------------------------------------------------------------|----------------------------------|-------------------------------------------------------------------------|-------------|
| Numero expediente:<br>EX-2020-00007681CAT-SC<br>Nombre descriptivo proce<br>PRIMERA COMPULSA INVER<br>Fecha y Hora del Acto de A<br>11/09/2020 12:49:20 p.m. | GC#MHF<br>eso:<br>SA<br>Apertura: | 5<br>5                                            | Vumero proceso:<br>101-0021-LPU20<br>Jnidad Operativa d<br>Jecretarla de Finanza | e Contrataciones:<br>is Publicas |                                                                         |             |
| Lista de las ofertas pre<br>Razon Social/Nombre<br>Apellido                                                                                                  | sentadas<br>C.U.I.T. /<br>N.I.T.  | Oferta                                            | Fecha de la<br>Oferta                                                            | Estado inscripción<br>SIPRO      | Estado Evaluaciones                                                     | Opciones    |
| Proveedor CINCO                                                                                                    | 27264934694                       | 1 compulsa inversa aire acondicionado<br>central  | 11/09/2020                                                                       | Inscripto                        | Administrativa:<br>Aceptada<br>Tecnica: Aceptada<br>Económica: Aceptada |             |
| PROVEEDOR PRUEBA                                                                                                    | 2022222223                        | 1 ciompulsa aire acondicionado central par<br>cgp | a 11/09/2020                                                                     | Inscripto                        | Administrativa:<br>Aceptada<br>Tecnica: Aceptada<br>Económica: Aceptada |             |
|                                                                                                    |                                   |                                                   |                                                                                  | Observasiones                    | Cuadro Comparativo                                                      | for Brocoso |
| Volver                                                                                                    |                                   |                                                   |                                                                                  | P                                | re Selección Modificar Ev                                               | aluaciones  |

En la siguiente pantalla se observa el dictamen de preselección generado, con las ofertas confirmadas, las ofertas que cumplieron y las que no cumplieron.

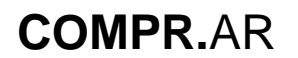

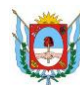

#### Gobierno de Catamarca Contaduria General - Registro de Proveedores Año 2020

#### Dictamen de Pre Selección de Ofertas

14/09/2020

| Unidad Operativa de Contrataciones:      | Secretaría de Finanzas Publicas                                                                       |
|------------------------------------------|----------------------------------------------------------------------------------------------------|
| Tipo de proceso:                         | Licitacion Pública                                                                                    |
| Número de proceso:                       | 901-0021-LPU20                                                                                        |
| Nombre de proceso:                       | PRIMERA COMPULSA INVERSA                                                                              |
| Ejercicio:                               | 2020                                                                                                  |
| Tipo de Modalidad:                       | Subasta Inversa                                                                                       |
| Encuadre legal:                          | Ley N° 2.095, su modificatoria Ley N° 4.764 Decreto N° 95/14 Art. 28°<br>Decreto N° 1.145/09 Art. 33° |
| Expediente:                              | EX-2020-00007681CAT-SCGC#MHF                                                                          |
| Rubro y Clases:                          | EQUIPOS , Renglón1: EQUIPOS                                                                           |
| Objeto de la Contratación:               | PRIMERA COMPULSA INVERSA                                                                              |
| Fecha de Acto Apertura del primer sobre: | 11/09/2020                                                                                            |
| Ofertas presentadas:                     | 2                                                                                                    |

14/09/2020 Se reúne la Comisión de Evaluación de Ofertas designada mediante Disposición Integradas por NADIA DIAZ Fablan Arce Diego Pastoriza

#### Lista de ofertas confirmadas en el proceso de compra

| Razón Social / Nombre y Apellido | CUIT        | Nombre oferta                                   |
|----------------------------------|-------------|-------------------------------------------------|
| Proveedor CINCO                  | 27264934694 | 1 compulsa inversa aire acondicionado central   |
| PROVEEDOR PRUEBA                 | 2022222223  | 1 ciompulsa aire acondicionado central para cgp |

Habiendo realizado el análisis administrativo, técnico y económico de las ofertas presentadas de conformidad con lo previsto en los Pilegos de Bases y Condiciones que rigen la presente Licitacion Pública Nº 901-0021-LPU20, esta Comisión Evaluadora de Ofertas califica como admisibles para participar en la Compulsa Inversa de Precios Electrónica a las siguientes Ofertas:

#### Lista de propuestas que cumplieron

| Razón Social / Nombre y Apellido | CUIT        | Nombre propuesta                                |
|----------------------------------|-------------|-------------------------------------------------|
| Proveedor CINCO                  | 27264934694 | 1 compulsa inversa aire acondicionado central   |
| PROVEEDOR PRUEBA                 | 2022222223  | 1 ciompulsa aire acondicionado central para cgp |

#### Lista de ofertas que no cumplieron

\* Conclusiones

No hay ofertas descartadas

(Máximo de 8000 caracteres)

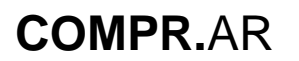

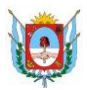

Comision Evaluadora

| Nombre y apellido                              | Cargo     | Estado de la autorización |
|------------------------------------------------|-----------|---------------------------|
| NADIA DIAZ                                     | Auditor   | Pendiente                 |
| Fabian Arce                                    | Auditor   | Pendiente                 |
| Diego Pastoriza                                | Director  | Pendiente                 |
| Anexo (Seleccionar archivo) Ningún archivo sel | eccionado | Ingresar anexo            |
| ) Ver archivos ingresados                      |           |                           |
| Enviar Autorizar, Imprimir Dictamen            |           |                           |

Una vez autorizado el dictamen de preselección, el proceso pasa al estado "Dictamen de Preselección autorizado".

|           | Número<br>de proceso | Nombre descriptivo<br>del proceso | U.O.C.                             | Estado                                    | Fecha creación | Acciones             |       |       |
|-----------|----------------------|-----------------------------------|------------------------------------|-------------------------------------------|----------------|----------------------|-------|-------|
|           | 901-0021-LPU20       | PRIMERA COMPULSA<br>INVERSA       | Secretaría de<br>Finanzas Publicas | Dictamen de<br>Preselección<br>Autorizado | 11/09/2020     |                      |       |       |
|           |                      |                                   |                                    |                                           |                | Publicar Dictamen Pr | esele | cción |
| <u>Ir</u> | al escritorio        |                                   |                                    |                                           |                |                      |       |       |

### Acto Administrativo de Preselección

| Número<br>de proceso | Nombre descriptivo<br>del proceso | U.O.C.                             | Estado                                              | Fecha creación | Acciones |
|----------------------|-----------------------------------|------------------------------------|-----------------------------------------------------|----------------|----------|
| 901-0021-LPU20       | PRIMERA COMPULSA<br>INVERSA       | Secretaría de<br>Finanzas Publicas | Pendiente Acto<br>Administrativo de<br>Preselección | 11/09/2020     |          |

Ir al escritorio

En este estado, el sistema permite a los usuarios habilitados (gestor de compra, supervisor) a que efectúen la carga del acto administrativo correspondiente a la etapa. Una vez emitido el acto administrativo, se espera el plazo indicado en el pliego para dar comienzo a la compulsa.

El hito que marca que este cambio de estado, es el dato ingresado en el índice de la Compulsa Inversa dentro del proceso de compra:

| 14. Compulsa Inversa de Precios |                                                                                                    |                                                                                                    |
|---------------------------------|----------------------------------------------------------------------------------------------------|----------------------------------------------------------------------------------------------------|
| Inicio de compulsa              | A<br>3<br>días hábiles de protocolizado el acto administrativo correspondiente a la etapa<br>de preselección. | El inicio de subasta se establecerá a<br>partir de la fecha de protocolización<br>más la cantidad de días que se defina<br>en este punto. |

### Inicio de la Compulsa

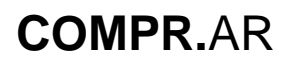

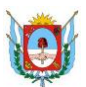

Cumplido el plazo indicado, el estado del proceso de compra cambia a "Compulsa en Ejecución" el cual permite iniciar la compulsa de precios.

| Número<br>de proceso | Nombre descriptivo<br>del proceso | U.O.C.                             | Estado                   | Fecha creación | Acciones             |
|----------------------|-----------------------------------|------------------------------------|--------------------------|----------------|----------------------|
| 901-0021-LPU20       | PRIMERA COMPULSA<br>INVERSA       | Secretaría de<br>Finanzas Publicas | Compulsa en<br>Ejecucion | 11/09/2020     |                      |
|                      |                                   |                                    |                          |                | Panel de Control Com |

Asimismo, el usuario coordinador de la compulsa puede visualizar el panel de control con los datos que a continuación se visualizan.

Panel de control

🕢 La compulsa ha sido pausada. Los proveedores serán notificados.

Información Básica del proceso

| Número de expediente:           | EX-2020-00007681CAT-SCGC#MHF |
|---------------------------------|------------------------------|
| Número de proceso:              | 901-0021-LPU20               |
| Nombre descriptivo del proceso: | PRIMERA COMPULSA INVERSA     |
| Objeto de la contratación:      | PRIMERA COMPULSA INVERSA     |
| Tipo de Proceso:                | Licitacion Pública           |
| Modalidad:                      | Subasta Inversa              |

| information der evento companya | In | form | ación | del | Evento | Compu | sa |
|---------------------------------|----|------|-------|-----|--------|-------|----|
|---------------------------------|----|------|-------|-----|--------|-------|----|

| Fecha y Hora de Inicio      | 15/09/2020 10:20:00 |
|-----------------------------|---------------------|
| Fecha y Hora de Término     | 15/09/2020 10:42:50 |
| Tiempo Restante             | 0 Días y 00:22:50   |
| Moneda                      | Peso Argentino      |
| Margen Mínimo de decremento | 10.000,00           |
| Cantidad de Participantes   | 2                   |
| Estado Subasta              | Pausada             |

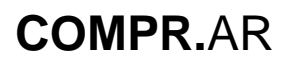

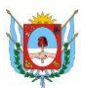

| Fecha / Hora             | Acción   |
|--------------------------|----------|
| 15/09/2020 09:07:46 a.m. | Inicio   |
| 15/09/2020 09:34:47 a.m. | Pausa    |
| 15/09/2020 09:40:00 a.m. | Reinicio |
| 15/09/2020 09:42:35 a.m. | Pausa    |
| 15/09/2020 09:45:00 a.m. | Reinicio |
| 15/09/2020 09:51:31 a.m. | Pausa    |
| 15/09/2020 10:00:00 a.m. | Reinicio |
| 15/09/2020 10:00:59 a.m. | Pausa    |

#### Participantes

| Proveedor                  | Estado    | Fecha y hora del último lance |  |
|----------------------------|-----------|-------------------------------|--|
| Proveedor CINCO            | Conectado | 15/09/2020 09:32:48 a.m.      |  |
| PROVEEDOR PRUEBA           | Conectado | 15/09/2020 09:26:57 a.m.      |  |
|                            |           |                               |  |
|                            |           |                               |  |
|                            |           |                               |  |
|                            |           |                               |  |
| Pausar subasta <u>Volv</u> | <u>er</u> |                               |  |

Al presionar el botón "**pausar subasta**" el tiempo de la compulsa deja de correr y los proveedores participantes de la misma no pueden permitir lances hasta que se reanude la compulsa.

La compulsa se reanuda teniendo en cuenta el tiempo restante al momento de pausar la misma. Es el usuario coordinador el responsable de esta tarea.

### Visibilidad de la Compulsa - Proveedor

| Número de<br>proceso | Nombre de proceso                                           | Unidad Ejecutora                   | Unidad Operativa de<br>Contrataciones | Estado de proceso            | Fecha<br>creación | Acciones |
|----------------------|-------------------------------------------------------------|------------------------------------|---------------------------------------|------------------------------|-------------------|----------|
| 901-0021-LPU20       | PRIMERA COMPULSA Secretaria de Finanzas<br>INVERSA Publicas | Secretaría de Finanzas<br>Publicas | Secretaría de Finanzas Publicas       | Compulsa en<br>Eiecución     | 11/9/2020         | :        |
|                      |                                                             |                                    | Ejecución                             | Ingresar Comp<br>Ver Ofertas | oulsa             |          |

El proveedor puede realizar la emisión de lances cuando el proceso se encuentra en estado "Compulsa en Ejecución".

Para iniciar la compulsa, el usuario ingresa por la acción Ingresar Compulsa, como se muestra a continuación:

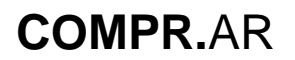

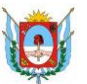

#### Compulsa Inversa de Precios

Información Básica del proceso

| Número de expediente:           | EX-2020-00007681CAT-SCGC#MHF |
|---------------------------------|------------------------------|
| Número de proceso:              | 901-0021-LPU20               |
| Nombre descriptivo del proceso: | PRIMERA COMPULSA INVERSA     |
| Objeto de la contratación:      | PRIMERA COMPULSA INVERSA     |
| Tipo de Proceso:                | Licitacion Pública           |
| Modalidad:                      | Subasta Inversa              |

#### Información del Evento Compulsa

| Fecha y Hora de Inicio      | 15/09/2020 10:20:00 |
|-----------------------------|---------------------|
| Fecha y Hora de Término     | 15/09/2020 10:42:50 |
| Tiempo Restante             | 0 Días y 00:22:50   |
| Moneda                      | Peso Argentino      |
| Margen Mínimo de decremento | 10.000,00           |
| Cantidad de Participantes   | 2                   |
| Estado Subasta              | Pausada             |

#### Posición en la Compulsa

| listed se encuentra | en la | nosición | número | 1 de l | a Compulsa |
|---------------------|-------|----------|--------|--------|------------|

| Fecha y Hora del último lance<br>Recibido                                      | 15/09/2020 09:32:48.110                 |
|--------------------------------------------------------------------------------|-----------------------------------------|
| Mis Lances                                                                     |                                         |
| Valor del último lance realizado<br>Fecha y Hora del último lance<br>realizado | 1.085.000,00<br>15/09/2020 09:32:48.110 |
| Realizar Nuevo Lance                                                           |                                         |
| Valor Nuevo Lance                                                              |                                         |
| lver                                                                           | Enviar Lance                            |

En esta pantalla el proveedor visualiza la información necesaria de la compulsa para poder evaluar la emisión de sus lances.

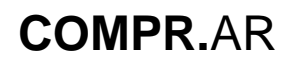

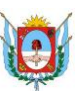

A media que se van efectuando lances, el sistema calcula el menor de los precios indicados para dar lugar a la posición en la que se encuentra el proveedor. Se entiende que la posición 1 es ocupada por el proveedor que realizó la menor oferta.

En la tabla "Realizar nuevo lance" el proveedor ingresa siempre un valor menor que el valor de la oferta presentada. El sistema valida que el nuevo lance sea inferior a la última oferta ingresada teniendo en cuenta también el monto mínimo de decremento.

Una vez cumplido el plazo de la compulsa, el proceso de compra pasa al estado "Compulsa Finalizada".

| Se encontraron 1 regi | stros                       |                                    |                                       |                        |                   |          |
|-----------------------|-----------------------------|------------------------------------|---------------------------------------|------------------------|-------------------|----------|
| Número de<br>proceso  | Nombre de proceso           | Unidad Ejecutora                   | Unidad Operativa de<br>Contrataciones | Estado de proceso      | Fecha<br>creación | Acciones |
| 901-0021-LPU20        | PRIMERA COMPULSA<br>INVERSA | Secretaria de Finanzas<br>Publicas | Secretaria de Finanzas Publicas       | Compulsa<br>Finalizada | 11/9/2020         | E        |

En este estado, el proveedor que obtuvo el primer lugar en la compulsa, **ingresa el desglose** de los precios unitarios antes de las 24 horas de finalizada la compulsa.

| Número de             |                             |                                    | Unidad Operativa de             |                                       | Fecha                                                   |             |
|-----------------------|-----------------------------|------------------------------------|---------------------------------|---------------------------------------|---------------------------------------------------------|-------------|
| proceso               | Nombre de proceso           | Unidad Ejecutora                   | Contrataciones                  | Estado de proceso                     | creación                                                | Acciones    |
| <u>901-0021-LPU20</u> | PRIMERA COMPULSA<br>INVERSA | Secretaria de Finanzas<br>Publicas | Secretaria de Finanzas Publicas | Compulsa<br>Finalizada<br>Ingr<br>Ver | 11/9/2020<br>esar Desglose C<br>esar Subasta<br>Ofertas | :<br>Dferta |

A continuación se muestra las pantallas de carga del proveedor.

## Búsqueda del proceso de compra para ingreso del desglose – Proveedor

La siguiente pantalla muestra el ingreso de los precios unitarios, teniendo en cuenta que el sistema valida que la suma de los mismos sea igual al campo "Monto ofertado por Compulsa" o en su defecto se permite una diferencia de \$ 1 por el redondeo de los decimales que esta suma implique.

#### Paso 1- Ingresar Desglose

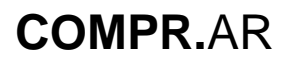

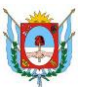

#### Ingresar Desglose de Oferta

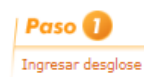

Paso 2

#### Información Básica del proceso

| EX-2020-00007681CAT-SCGC#MHF |
|------------------------------|
| 901-0021-LPU20               |
| PRIMERA COMPULSA INVERSA     |
| PRIMERA COMPULSA INVERSA     |
| Licitacion Pública           |
| Subasta Inversa              |
|                              |

#### Información del Evento Subasta

| Fecha y Hora de Inicio      | 15/09/2020 11:10:00 |
|-----------------------------|---------------------|
| Fecha y Hora de Término     | 15/09/2020 11:13:49 |
| Precio de Arranque          | 1.150.000,00        |
| Moneda                      | Peso Argentino      |
| Margen Mínimo de decremento | 10.000,00           |
| Cantidad de Participantes   | 2                   |
| Estado Subasta              | Finalizada          |

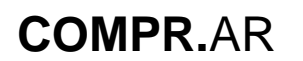

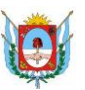

#### Información de la Oferta

| Nombre de la Oferta:        | 1 compulsa inversa aire acondicionado central |
|-----------------------------|-----------------------------------------------|
| Descripción de la Oferta:   | 200000000000000000000000000000000000000       |
| Fecha y Hora de Ingreso:    | 11/09/2020 12:42:57                           |
| Monto Total Oferta Inicial: | 1.200.000,00                                  |
| Monto Ofertado por Subasta: | 1.085.000,00                                  |

#### Desglose de Oferta

| Número<br>Renglón | Número<br>Alternativa | Código de<br>Ítem | Descripción                                                                                                    | Especificaciones<br>del Proveedor | Cantidad<br>Ofertada | Precio<br>Unitario<br>Ofertado | Precio Total<br>Ofertado | Nuevo Precio<br>Unitario | Nuevo Precio<br>Total |
|-------------------|-----------------------|-------------------|----------------------------------------------------------------------------------------------------|-----------------------------------|----------------------|--------------------------------|--------------------------|--------------------------|-----------------------|
| 1                 | 1                     | 4.3.7-<br>6235.81 | SIST. DE AIRES<br>ACONDICIONADOS; TIPO:<br>CENTRAL P/AGUA,<br>REFRIGERACION: 40 TR,<br>CALEFACCION: 40 TR,<br>GABINETE: CON, CONSUMO:<br>24 KW, TENSION NOMINAL:<br>380 V, CRITERIO DE<br>SEGURIDAD: SELLO DE<br>SEGURIDAD: SORIENTE<br>NOMINAL: 110 A,<br>EFICIENCIA ENERGETICA:<br>GRADO B | <u>Ver Detaile</u>                | 1,00                 | 1.200.000,00                   | 1.200.000,00             | 1085000                  | 1.085.000,00          |
|                   |                       |                   |                                                                                                    |                                   |                      |                                | 1.200.000,00             |                          | 1.085.000,00          |

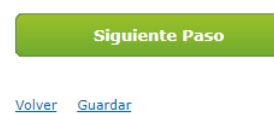

### Paso 2- Certificado de Desglose

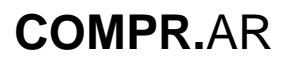

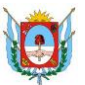

#### Certificado de Desglose d Compulsa

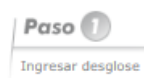

Paso 2

#### Información Básica del proceso

| Número de expediente:           | EX-2020-00007681CAT-SCGC#MHF |
|---------------------------------|------------------------------|
| Número de proceso:              | 901-0021-LPU20               |
| Nombre descriptivo del proceso: | PRIMERA COMPULSA INVERSA     |
| Objeto de la contratación:      | PRIMERA COMPULSA INVERSA     |
| Tipo de Proceso:                | Licitacion Pública           |
| Modalidad:                      | Subasta Inversa              |
|                                 |                              |

#### Información del Evento Compulsa

| Fecha y Hora de Inicio      | 15/09/2020 11:10:00 |
|-----------------------------|---------------------|
| Fecha y Hora de Término     | 15/09/2020 11:13:49 |
| Precio de Arranque          | 1.150.000,00        |
| Moneda                      | Peso Argentino      |
| Margen Mínimo de decremento | 10.000,00           |
| Cantidad de Participantes   | 2                   |
| Estado Subasta              | Finalizada          |

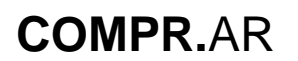

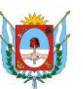

Información de la Oferta

| Nombre de la Oferta:        | 1 compulsa inversa aire acondicionado central |
|-----------------------------|-----------------------------------------------|
| Descripción de la Oferta:   |                                               |
| Fecha y Hora de Ingreso:    | 11/09/2020 12:42:57                           |
| Monto Total Oferta Inicial: | 1.200.000,00                                  |
| Monto Ofertado por Subasta: | 1.085.000,00                                  |

#### Desglose de Oferta

| Número<br>Renglón / | Número<br>Alternativa | Código de<br>Ítem           | Descripción                | Especificaciones<br>del Proveedor                                                                     | Cantidad<br>Ofertada | Precio<br>Unitario<br>Ofertado | Precio Total<br>Ofertado | Nuevo<br>Precio<br>Unitario | Nuevo Precio<br>Total |
|---------------------|-----------------------|-----------------------------|----------------------------|----------------------------------------------------------------------------------------------------|----------------------|--------------------------------|--------------------------|-----------------------------|-----------------------|
|                     |                       |                             | SIST. DE AIRES             | XE AIRES<br>VADOS; TIPO:<br>L P/AGUA,<br>CION: 40 TR,<br>ION: 40 TR,<br>N, CONSUMO: 24<br>Ver Detalle |                      |                                |                          |                             |                       |
|                     |                       |                             | ACONDICIONADOS; TIPO:      |                                                                                                    |                      |                                |                          |                             |                       |
|                     |                       |                             | CENTRAL P/AGUA,            |                                                                                                    | 1.00                 | 1,200,000,00                   |                          | 1085000.00                  |                       |
|                     |                       |                             | REFRIGERACION: 40 TR,      |                                                                                                    |                      |                                |                          |                             |                       |
|                     | 1 1                   |                             | CALEFACCION: 40 TR,        |                                                                                                    |                      |                                | 1.200.000.00             |                             | 1.085.000.00          |
| 1                   |                       | 4 3 7-6235 81               | GABINETE: CON, CONSUMO: 24 |                                                                                                    |                      |                                |                          |                             |                       |
|                     |                       | KW, TENSION NOMINAL: 380 V, |                            |                                                                                                    |                      |                                |                          |                             |                       |
|                     |                       |                             | CRITERIO DE SEGURIDAD:     |                                                                                                    |                      |                                |                          |                             |                       |
|                     |                       |                             | SELLO DE SEGURIDAD,        |                                                                                                    |                      |                                |                          |                             |                       |
|                     |                       |                             | CORRIENTE NOMINAL: 110 A,  |                                                                                                    |                      |                                |                          |                             |                       |
|                     |                       |                             | EFICIENCIA ENERGETICA:     |                                                                                                    |                      |                                |                          |                             |                       |
|                     |                       |                             | GRADO B                    |                                                                                                    |                      |                                |                          |                             |                       |
|                     |                       |                             |                            |                                                                                                    |                      |                                | 1.200.000,00             |                             | 1.085.000,00          |
|                     |                       |                             |                            |                                                                                                    |                      |                                |                          |                             |                       |
|                     |                       |                             |                            |                                                                                                    |                      |                                |                          |                             |                       |
|                     |                       |                             |                            |                                                                                                    | _                    |                                |                          |                             |                       |
|                     | Confirm               | nar                         | In                         | nprimir                                                                                               |                      |                                |                          |                             |                       |
|                     |                       |                             |                            |                                                                                                    |                      |                                |                          |                             |                       |

Ir al Escritorio

Luego de completar los campos, el proveedor procede a confirmar la información ingresada. Cabe aclarar que este desglose lo ingresa solo el proveedor que obtuvo el primer lugar en la compulsa.

| Compression Cambiar clave Cerrar Sesk |         |                                  |                    |                 |                                                                               |  |  |  |
|---------------------------------------|---------|----------------------------------|--------------------|-----------------|-------------------------------------------------------------------------------|--|--|--|
| Administrador                         | Proceso | Documento Contractual            | Garantías          | Acuerdo M       | arco                                                                          |  |  |  |
|                                       |         |                                  |                    |                 | Bienvenido/a Proveedor CINCO<br>Usted está trabajando para<br>Proveedor CINCO |  |  |  |
|                                       |         |                                  |                    |                 |                                                                               |  |  |  |
|                                       | (       | El desglose fue registrado satis | sfactoriamente. Se | ha notificado a | los evaluadores.                                                              |  |  |  |
|                                       |         |                                  |                    |                 |                                                                               |  |  |  |

#### Ir al Escritorio

Una vez ingresado y confirmado, el estado del proceso de compra pasa al estado "En evaluación", donde continua el proceso con la evaluación económica de precios, la generación del dictamen, la asignación de ítems al proveedor con la posterior afectación definitiva y por último la generación y perfeccionamiento de la Orden de Compra.

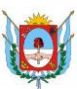

### Vista Previa del proceso de compra

Todos los usuarios compradores como los proveedores participantes de la compulsa, tienen la posibilidad de consultar el resultado de la compulsa una vez finalizada la misma:

|                                       |                                   |                    |                                       |                       | <u> ¿Cómo buscar proce</u> (*) Datos obligat |
|---------------------------------------|-----------------------------------|--------------------|---------------------------------------|-----------------------|----------------------------------------------|
|                                       | 901-0021-LPU20                    | Buscar             |                                       |                       |                                              |
| Vúmero de proceso                     | Ejemplo: 450-0001-LPR09           |                    |                                       |                       |                                              |
|                                       |                                   |                    |                                       |                       |                                              |
| Número de expedient                   | e<br>Ejemplo: EX-2015-04181037A   | Buscar<br>PN-DGCYC | Número de Solicitud d<br>Contratación | e                     | Buscar<br>16                                 |
| lúmero de Document                    | 0                                 | Buscar             |                                       |                       |                                              |
| ontractual                            | Ejemplo: 366-0001-OC/COV15        |                    |                                       |                       |                                              |
|                                       |                                   |                    |                                       |                       |                                              |
| lombre descriptivo<br>el proceso      |                                   |                    | Estado de proceso                     | Todos los estados     | ~                                            |
| echa desde                            | 16/08/2020                        | ~                  | Fecha hasta                           | 16/09/2020            | ~                                            |
| ipo de proceso                        | Todos los tipos de proceso        | ~                  | Modalidad                             | Todas las modalidades | *                                            |
| ncuadre Legal                         | Seleccionar                       | ~                  | Apartado                              | Seleccione            | ~                                            |
| Tipo de Operación                     | Seleccionar                       | ~                  |                                       |                       |                                              |
| Jnidad Operativa de (                 | Contrataciones                    |                    |                                       |                       |                                              |
| Servicio Administrativ                | /o Seleccionar                    |                    |                                       |                       | ~                                            |
| Jnidad Operativa de<br>Contrataciones | Todas las unidades                |                    |                                       |                       | ~                                            |
| Jnidad Solicitante                    |                                   |                    |                                       |                       |                                              |
| Servicio Administrativ<br>Financiero  | Seleccionar                       |                    |                                       |                       | ~                                            |
| Jnidad Ejecutora                      | Todas las unidades                |                    |                                       |                       | ~                                            |
|                                       |                                   | Bu                 | scar                                  |                       |                                              |
| Número<br>de proceso                  | Nombre descriptivo<br>del proceso | U.O.C.             | Estado F                              | iecha creación        | Acciones                                     |
|                                       |                                   | Secretaría de      |                                       |                       |                                              |

Ir al escritorio

Al ingresar al link del número de proceso, se visualiza los datos correspondientes a la compulsa ingresados en el Pliego de Bases y Condiciones Particulares.

Cabe destacar que estos datos, salvo el resumen de la compulsa, pueden ser visibles también desde el ambiente público:

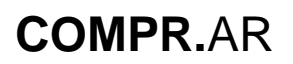

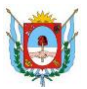

|                                                                                                    | R.AR                  |                                                     |                                                                                                    |                                                     | ATAMARCA                             |
|----------------------------------------------------------------------------------------------------|-----------------------|-----------------------------------------------------|----------------------------------------------------------------------------------------------------|-----------------------------------------------------|--------------------------------------|
| Solicitud De Contratación - Pr                                                                                         | roceso - Patrimonio - | Documento Contractual                               | - Acuerdo Marco -                                                                                   | Otras Consultas - Adn                               | ninistración – 💄 ndiaz –             |
|                                                                                                    |                       |                                                     |                                                                                                    |                                                     | Miercoles 16 de Septiembre, 12:23:38 |
| Proceso de cor                                                                                                    | mpra                  |                                                     |                                                                                                    |                                                     |                                      |
| Número de proceso<br>901-0021-LPU20<br>Nombre descriptivo del proc<br>PRIMERA COMPULSA INVERSA                         | eso                   |                                                     | Número de expediente<br>EX-2020-00007681CAT-<br>Unidad Operativa de Co<br>Secretaría de Finanzas Pu | -SCGC#MHF<br>ntrataciones<br>blicas                 |                                      |
| Información básica del                                                                                                 | proceso               |                                                     |                                                                                                    |                                                     |                                      |
| Nº de proceso<br>901-0021-LPU20                                                                                        |                       | Nombre descriptivo de pre<br>PRIMERA COMPULSA INVER | oceso<br>SA                                                                                         | <b>Objeto de la contrata</b><br>PRIMERA COMPULSA IN | <b>tión</b><br>IVERSA                |
| Cantidad de Evaluadores consid                                                                                         | erados: 3             |                                                     |                                                                                                    |                                                     |                                      |
| Actos administrativos                                                                                                  |                       |                                                     |                                                                                                    |                                                     |                                      |
| Documento                                                                                                    | Número GDE            | COMME                                               | Número especial                                                                                     | Fecha vincula                                       | ación Opciones                       |
| Preselección<br>Autorización llamado                                                                                   | DI-2020-00003327-CAT- |                                                     | DI-2020-5-CGP#MHF                                                                                   | 14/09/2020                                          | ۲                                    |
|                                                                                                    | DI-2020-00003327-CAT- | CGP#MHF                                             | DI-2020-5-CGP#MHF                                                                                   | 11/09/2020                                          | •                                    |
| Actas de apertura<br>Docum <del>e</del> nto                                                                            |                       | Fecha creación                                      |                                                                                                    | Accio                                               | ones                                 |
| Acta de Apertura                                                                                                    |                       | 11/9/2020                                           |                                                                                                    | Q                                                   |                                      |
| Dictamenes de preselecci                                                                                               | ón                    |                                                     |                                                                                                    |                                                     |                                      |
| Documento                                                                                                    | Fecha                 | reación                                             | Estado                                                                                              | Justificación                                       | Acciones                             |
| Dictamen de Preselección                                                                                               | 14/09/2               | .020 08:29:41 a.m.                                  | Autorizado                                                                                          |                                                     | Q                                    |
| Compulsa Inversa de Pre                                                                                                | ecios                 |                                                     |                                                                                                    |                                                     |                                      |
| Duración inicial<br>01:00<br>Inicio de subasta<br>15/09/2020<br>Coordinador de Compulsa<br>NADIA DIAZ<br>Precio máximo |                       |                                                     | Tiempo de extensión<br>00:10<br>Horario de inicio<br>10:00<br>Monto mínimo de deci<br>10000,00      | remento                                             |                                      |
| Nombre                                                                                                    |                       |                                                     | Resumen de compulsa<br>Q                                                                            |                                                     |                                      |
| Volver                                                                                                    |                       |                                                     | <u>Ver estac</u>                                                                                    | do vinculación de tareas                            | Ver invitaciones a proveedores       |
|                                                                                                    |                       |                                                     |                                                                                                    |                                                     | Vermatorial                          |

Asimismo, si se accede al resumen de la compulsa y se presiona en "**ver resumen**" se visualiza dentro de otros datos, los correspondientes a los lances que los proveedores fueron emitiendo, permitiendo obtener así una estadística de los mismos respecto de la compulsa.

Por último se puede consultar el orden de posiciones de los proveedores según el monto del último lance emitido, siendo el primer lugar para el proveedor que haya presentado el precio más bajo.

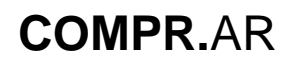

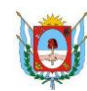

Contaduría General de la Provincia Ministerio de Hacienda Publica Provincia de Catamarca

#### Resumen de la Compulsa

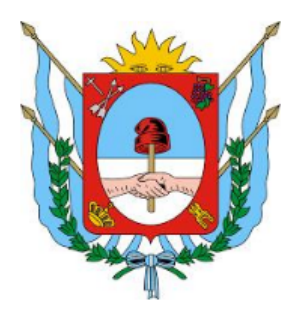

#### Gobierno de Catamarca Contaduria General - Registro de Proveedores Año 2020

Información Básica del proceso

| Número de expediente:           | EX-2020-00007681CAT-SCGC≠MHF |
|---------------------------------|------------------------------|
| Número de proceso:              | 901-0021-LPU20               |
| Nombre descriptivo del proceso: | PRIMERA COMPULSA INVERSA     |
| Objeto de la contratación:      | PRIMERA COMPULSA INVERSA     |
| Tipo de Proceso:                | Licitacion Pública           |
| Modalidad:                      | Subasta Inversa              |
|                                 |                              |
|                                 |                              |

#### Información del Evento Compulsa

| Fecha y Hora de Inicio      | 15/09/2020 11:10:00 |
|-----------------------------|---------------------|
| Fecha y Hora de Término     | 15/09/2020 11:13:49 |
| Tiempo Restante             | 0 Días y 00:00:00   |
| Precio de Arranque          | 1.150.000,00        |
| Moneda                      | Peso Argentino      |
| Margen Mínimo de decremento | 10.000,00           |
| Cantidad de Participantes   | 2                   |

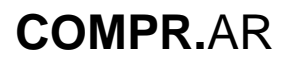

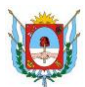

Información de Inicio de la Compulsa

| Nombre Proveedor | Posicion | Nombre Oferta                                   | Monto Oferta |
|------------------|----------|-------------------------------------------------|--------------|
| Proveedor CINCO  | 2        | 1 compulsa inversa aire acondicionado central   | 1200000,00   |
| PROVEEDOR PRUEBA | 1        | 1 ciompulsa aire acondicionado central para cgp | 1150000,00   |

Información de los Lances

| Nombre Proveedor | Posicion | Fecha y hora lance       | Valor lance |
|------------------|----------|--------------------------|-------------|
| Proveedor CINCO  | 2        | 15/09/2020 09:07:46 a.m. | 1200000,00  |
| PROVEEDOR PRUEBA | 1        | 15/09/2020 09:07:46 a.m. | 1150000,00  |
| Proveedor CINCO  | 2        | 15/09/2020 09:24:34 a.m. | 1150000,00  |
| PROVEEDOR PRUEBA | 1        | 15/09/2020 09:26:57 a.m. | 1090000,00  |
| Proveedor CINCO  | 2        | 15/09/2020 09:31:54 a.m. | 1100000,00  |
| Proveedor CINCO  | 1        | 15/09/2020 09:32:48 a.m. | 1085000,00  |

Información del Resultado de la Compulsa

| Nombre Proveedor | Posicion | Fecha y hora del último lance | Valor del último lance |
|------------------|----------|-------------------------------|------------------------|
| Proveedor CINCO  | 1        | 15/09/2020 09:32:48 a.m.      | 1085000,00             |
| PROVEEDOR PRUEBA | 2        | 15/09/2020 09:26:57 a.m.      | 1090000,00             |

#### Volver

Una vez visto el "Resumen de la Compulsa", los evaluadores deben buscar el proceso de compra que se encuentra en estado "En Evaluación" y realizar el dictamen de Preadjudicación.